## Comment créer un nouveau compte et téléverser une vidéo sur YouTube

### Créer un compte Google

Les comptes YouTube et Google sont connectés entre eux. Par conséquent, si vous disposez de Gmail ou d'un autre compte Google, vous disposez également d'un compte YouTube. Vous pouvez créer un nouveau compte YouTube avec n'importe quelle adresse courriel sur le site Web de YouTube ou en créant un nouveau compte Gmail sur l'application mobile YouTube. Ce qui suit va vous montrer comment téléverser une vidéo avec un compte Google sur un ordinateur.

#### Créer une chaîne personnelle et téléverser une vidéo

- 1. Une fois que vous avez un compte Google, vous pouvez créer votre chaîne YouTube que vous seul pouvez gérer.
- Ouvrez YouTube sur un ordinateur à l'adresse <u>https://www.youtube.com/</u> dans votre navigateur Web. Cela vous amène à la page d'accueil de YouTube.
- Cliquez sur «Se Connecter» en haut à droite. Si vous n'êtes pas connecté à un compte Google dans votre navigateur Web, cette option est située dans le coin supérieur droit de la page d'accueil de YouTube.

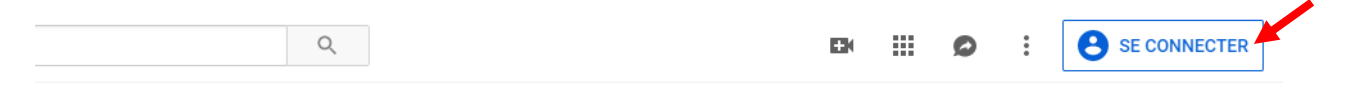

Si vous êtes déjà connecté à un compte Google dans votre navigateur Web, vous êtes également connecté à votre compte YouTube. Vous n'avez plus rien à faire - vous pouvez commencer à utiliser YouTube tout de suite!

4. Une fois connecté, cliquez sur Téléverser 🏧 en haut de la page.

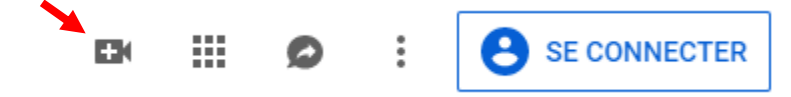

5. Avant de commencer à télécharger la vidéo, vous pouvez choisir les paramètres de confidentialité de la vidéo. Si vous souhaitez rendre votre vidéo non répertoriée, sélectionnez Non répertoriée. Non répertorié signifie que la vidéo peut être vue et partagée par quiconque disposant du lien, mais n'apparaîtra pas dans les résultats de recherche de YouTube. Vous pouvez partager la vidéo non répertoriée en envoyant le lien pour la vidéo à vos contacts.

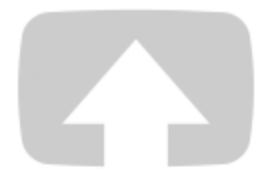

# Sélectionnez les fichiers à téléverser

Ou glissez-déposez les fichiers vidéo

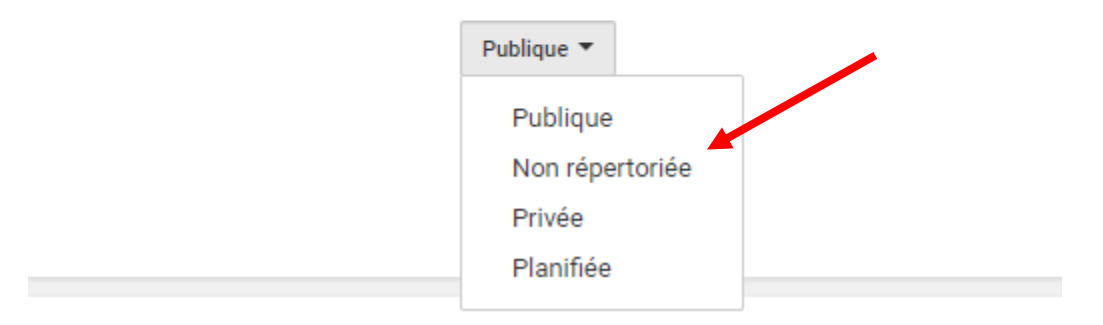

- 6. Sélectionnez la vidéo que vous souhaitez téléverser de votre ordinateur ou déposez un fichier vidéo.
- Pendant le téléversement de la vidéo, vous pouvez modifier les informations de base et les paramètres avancés de la vidéo. Vous pouvez avoir un titre ayant un maximum de 100 caractères et une description ayant un maximum de 5000 caractères.

|                                                                                                    | CHARGEMENT 7 %                                                                                                    | Encore environ 7 minutes. 🗙                                                                                                 | Terminé                       |  |
|----------------------------------------------------------------------------------------------------|----------------------------------------------------------------------------------------------------|----------------------------------------------------------------------------------------------------|-------------------------------|--|
| 0                                                                                                    | ★ Votre vidéo est présentement mise en ligne. Veuillez laisser cette page ouverte jusqu'à ce que l'opération soit terminée. |                                                                                                    |                               |  |
|                                                                                                    | Renseignements généraux Traductions Paramètres avancés                                                                      |                                                                                                    |                               |  |
| État de la mise en ligne                                                                                              |                                                                                                    |                                                                                                    |                               |  |
| Téléversement de votre vidéo en<br>cours<br>Votre vidéo sera diffusée en direct<br>sur : https://youtu.be/ytFbyuXFj4Y | ► 2018 National Effective Speaking Competition Cpl Elizabeth Johnson                                                        | 3                                                                                                    |                               |  |
|                                                                                                    | Description                                                                                                    | Nouveauté! Premières                                                                                                    |                               |  |
|                                                                                                    |                                                                                                    | Faites-en un événement! Suscitez l<br>de vos fans à propos de votre proc                                                    | 'enthousiasme<br>haine vidéo. |  |
|                                                                                                    | h                                                                                                    | Programmez votre première     Portegez l'UPL de vetre page de l                                                             | laionnomont                   |  |
|                                                                                                    | Balises (p. ex., albert einstein, cochon volant, animation)                                                                 | <ul> <li>Partage Toke to vote page de v<br/>avec vos fans</li> <li>Clavardez avec vos fans avant et<br/>première</li> </ul> | durant la                     |  |
|                                                                                                    |                                                                                                    | <ul> <li>Regardez la première avec vos fa<br/>réel</li> </ul>                                                               | ins en temps                  |  |
|                                                                                                    |                                                                                                    | En savoir plus                                                                                                    |                               |  |
|                                                                                                    |                                                                                                    | Première 🕜                                                                                                    |                               |  |
|                                                                                                    |                                                                                                    | Non répertoriée                                                                                                    | -                             |  |

8. Une fois la vidéo téléversée, cliquez sur Publier pour terminer le téléversement d'une vidéo publique sur YouTube. Si vous définissez le paramètre de confidentialité des vidéos à Privé ou Non répertorié comme dans l'exemple, cliquez simplement sur Terminé pour terminer le téléversement. Vous pouvez ensuite trouver le lien pour la vidéo à la gauche de l'écran.

|                                                                                                    | TRAITEMENT TERMINÉ                                          | Terminé                                                                                           |
|----------------------------------------------------------------------------------------------------|-------------------------------------------------------------|---------------------------------------------------------------------------------------------------|
|                                                                                                    | \star Cliquez sur Terminé pour confirmer.                   | Toutes les modifications ont été<br>enregistrées.                                                 |
|                                                                                                    | Renseignements généraux Traductions Paramètres avancés      |                                                                                                   |
| État de la mise en ligne                                                                                                    |                                                             |                                                                                                   |
| Téléversement terminé!<br>Vetre vidéo sera diffusée en direct                                                                                                    | AGM Slideshow                                               | 3                                                                                                 |
| sur : https://youtu.be/bcSxcBY-6MY                                                                                                    | Description                                                 | Nouveauté! Premières                                                                              |
| Qualite <del>Vidéo/audio .</del>                                                                                                    |                                                             | Faites-en un événement! Suscitez l'enthousiasme<br>de vos fans à propos de votre prochaine vidéo. |
| ★ Vos vidéos seront traitées<br>plus rapidement si vous les<br>encodez dans un format de<br>fichier adapté à la diffusion<br>en continu. Pour en savoir<br>plus, consultez notre centre<br>d'aide. | li li                                                       | Programmez votre première                                                                         |
|                                                                                                    |                                                             | <ul> <li>Partagez l'URL de votre page de visionnement<br/>avec vos fans</li> </ul>                |
|                                                                                                    | Balises (p. ex., albert einstein, cochon volant, animation) | Clavardez avec vos fans avant et durant la<br>première                                            |
|                                                                                                    |                                                             | <ul> <li>Regardez la première avec vos fans en temps<br/>réel</li> </ul>                          |
|                                                                                                    |                                                             | En savoir plus                                                                                    |
|                                                                                                    |                                                             | Première 🕜                                                                                        |
|                                                                                                    |                                                             | Non répertoriée 👻                                                                                 |
|                                                                                                    |                                                             | + Ajouter à une liste de lecture                                                                  |

#### C'est tout!

Veuillez visiter les liens suivants (en anglais seulement) si vous souhaitez des informations supplémentaires ou souhaitez téléverser la vidéo à partir de votre téléphone mobile:

https://www.wikihow.com/Upload-a-Video-to-YouTube

https://support.google.com/youtube/answer/57407?co=GENIE.Platform%3DAndroid&hl=en&oco=1